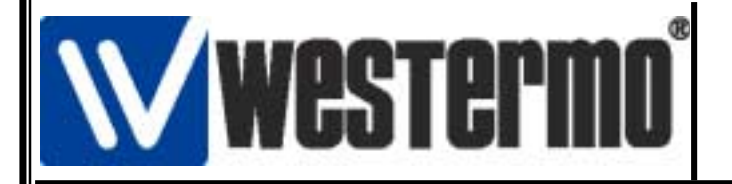

AUDIN Composants & système d'automatisme 7 bis rue de Tinqueux 51100 REIMS - France Tel. 03 26 04 20 21 • Fax 03 26 04 28 20 • http://www.audin.fr

## Détail de connexion modem RM-805U avec un automate OMRON SRM1

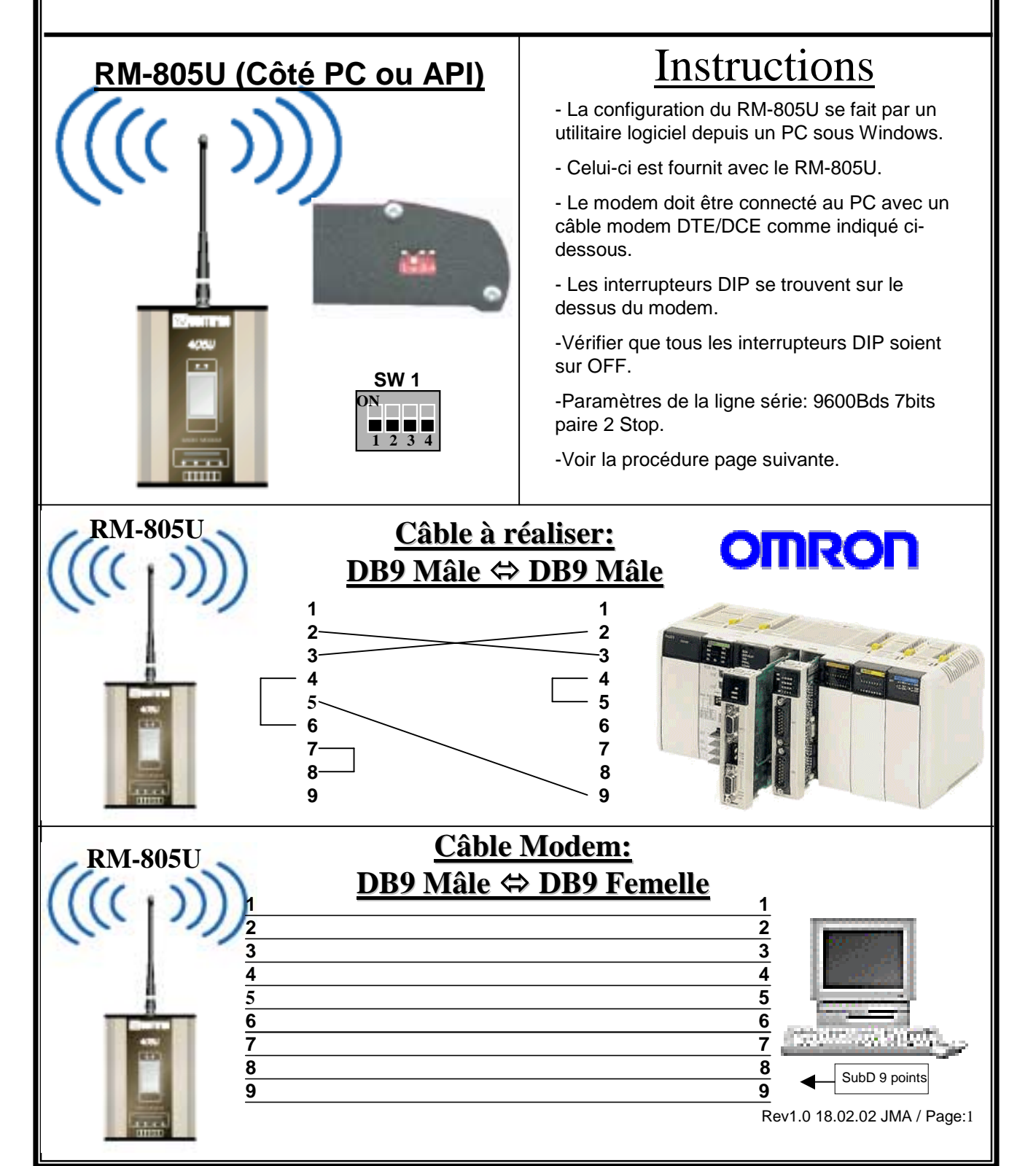

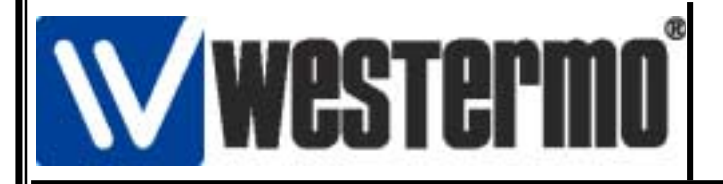

## Détail de connexion modem RM-805U avec un automate **OMRON SRM1**

#### Configuration du modem RM-805U avec l'utilitaire logiciel.

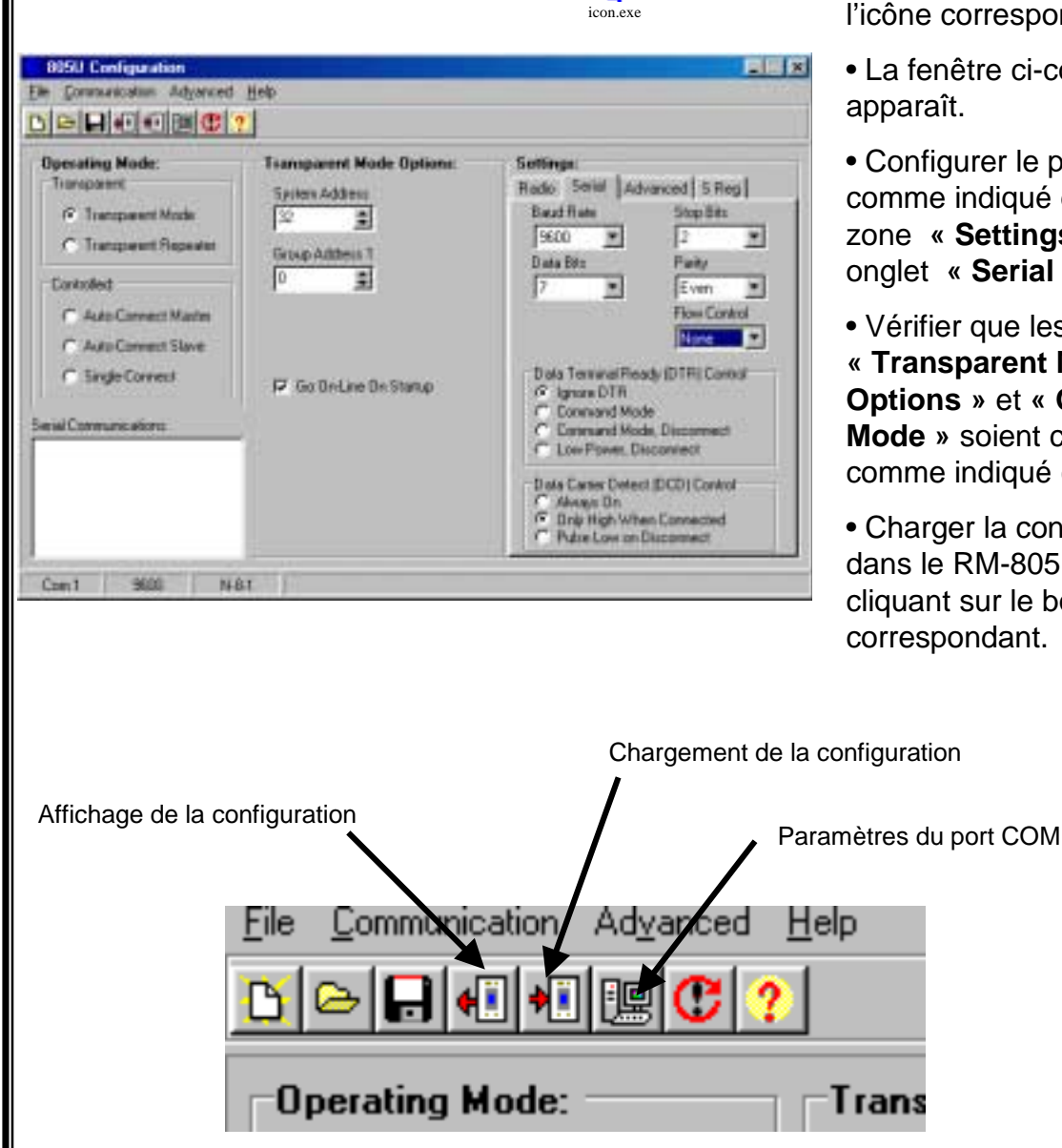

- L'utilitaire de configuration se lance en cliquant sur l'icône correspondant
- La fenêtre ci-contre apparaît.
- Configurer le port série comme indiqué dans la zone « Settings » onglet « Serial »
- Vérifier que les zones « Transparent Mode **Options** » et « **Operating** Mode » soient conformes comme indiqué ci-contre.
- Charger la configuration dans le RM-805U en cliquant sur le bouton correspondant.

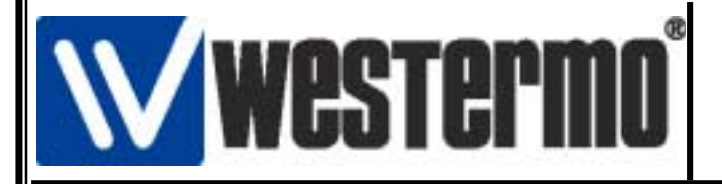

# Détail de connexion modem RM-805U avec un automate OMRON SRM1

#### Configuration de la connexion côté API avec SYSWIN V 3.4

| Entries     District State     District Contract Contract Contract Contract Contract       Entries     Likes     Figures     District Contract       entries     Likes     Contract     District Contract       entries     Likes     Contract     District Contract       entries     Likes     Contract     District Contract       entries     Likes     Contract     District Contract       entries     Entries     Likes     District Contract       entries     Entries     Entries     District Contract       entries     Entries     Entries     District Contract       entries     Entries     Entries     District Contract       entries     Entries     Entries     District Contract       entries     Entries     Entries     District Contract       entries     Entries     Entries     District Contract       entries     Entries     Entries     District Contract       entries     Entries     Entries     District Contract       entries     Entries     Entries     District Contract       entries     Entries     Entries     District Contract       entries     Entries     Entries     District Contract       entries     Entries     Entries <th>Lancer SYS WIN     Dans la barre d'outils sélectionner     projet puis Paramétres Projet.</th> | Lancer SYS WIN     Dans la barre d'outils sélectionner     projet puis Paramétres Projet.           |
|----------------------------------------------------------------------------------------------------|----------------------------------------------------------------------------------------------------|
| Adr:     Sym.     Sym.       Herr 1     Name 1     NEXX       Changer les paramètres du projet     X       Série:     E diteur:       © C     © Coglact       © CY     Logigramme       Type d'AP1       Modèle:     UC:                                                                                                    | Configurer la fenêtre comme ci-contre:     Sólactionnor la type d'API                               |
| SRM1-V2 Toutes                                                                                                    | <ul> <li>Selectionner l'interface de communication<br/>série Directe</li> </ul>                     |
| Interface:       Option du pont:            • Communications série           • Directe             • SYSMAC-LINK           • Dont C             • SYSMAC-NET           • Pont C             • Controller Link           • Pont C             • Ethernet           • Dotton de codage:             • Locgl           • SYSMAC-WAY             • Moden           • Toothus                                                                                                    | <ul> <li>Vérifier que l'option Modem est sur Local</li> <li>Cliquer sur OK pour valider.</li> </ul> |
|                                                                                                    | Rev1.0 18.02.02 JMA / Page:3                                                                        |

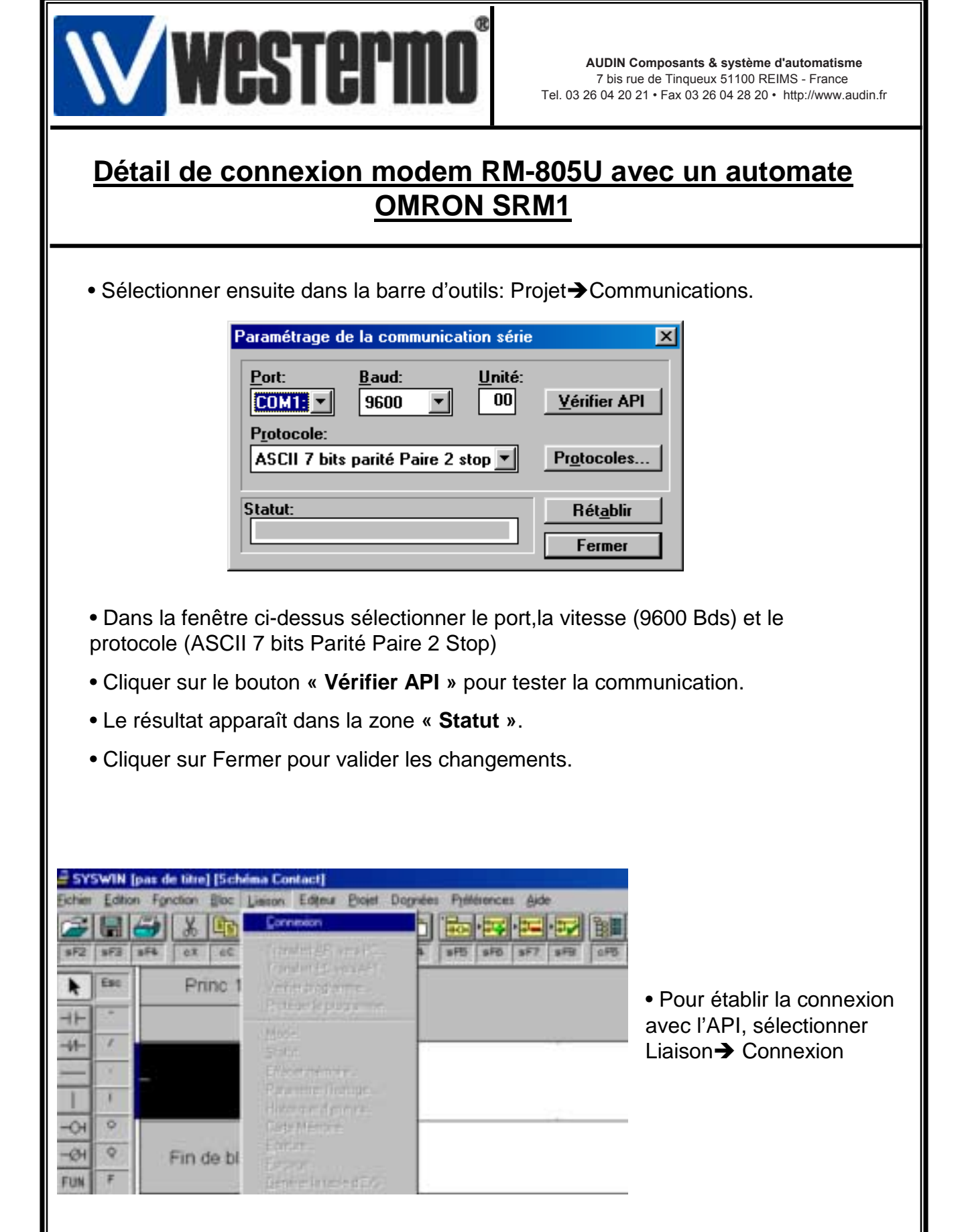

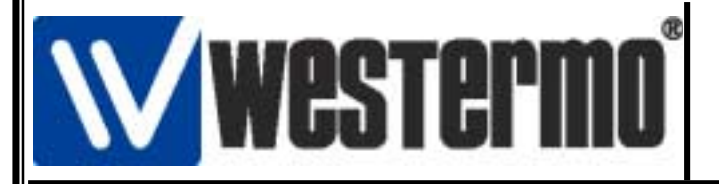

AUDIN Composants & système d'automatisme 7 bis rue de Tinqueux 51100 REIMS - France Tel. 03 26 04 20 21 • Fax 03 26 04 28 20 • http://www.audin.fr

#### Détail de connexion modem RM-805U avec un automate OMRON SRM1

# Version logiciels et matériels utilisés

- API OMRON SRM1-V2
- Logiciel SYSWIN V 3.4
- Windows 98/Windows 2000
  - Modem Radio RM-805U